# ශී ලංකා නීති විදහාල පොදු පුවේශ විභාගය (2025 අධාායන වර්ෂය සඳහා සිසුන් ඇතුළත් කර ගැනීම)

මාර්ගගතව අයදුම්පත් සම්පූර්ණ කිරීම සඳහා උපදෙස්

- A. මාර්ගගත (online) විභාග අයදුම්පත ඉංගීසි කැපිටල් අකුරින් පමණක් පිරවිය යුතුය.
- B. මාර්ගගත අයදුම්පතේ සඳහන් "Personal Information", "Educational Qualification (English Language)", "Educational Qualification (Sinhala/Tamil Language)", "Educational Qualification (A/L, GCSE Examinations or other)", "Medium", "Other Details", "Declaration of the Candidate", යන සියලු කොටස් මාර්ගගත ආකාරයෙන් (online) සම්පූර්ණ කළ යුතුය.
- C. සම්පූර්ණ කරන ලද තොරතුරු නිවැරදිව හා දී ඇති උපදෙස් පරිදි සම්පූර්ණ කර තිබේදැයි පරීක්ෂා කර තහවුරු කරගන්න. (පොදු උපදෙස් හා තාක්ෂණික උපදෙස් පරිදි)
- D. ඉන් පසු "Submit this application" හා "Proceed to payment" click කර, මුදල් ගෙවා "Complete and Submit" click කර අයදුම්පත මාර්ගගතව යොමු කළ යුතුය.
- E. අයදුම්පතේ මෘදුපිටපත බාගත කර (download), මුදිත පිටපතක් (printout) ලබාගත යුතුය.
- F. මෙසේ සම්පූර්ණ කරන ලද මුදිත පිටපත පසුව කරනු ලබන විමසීම් සඳහා ළහ තබාගත යුතුය.
- G. එක් අයදුම්කරුවකු හට සම්පූර්ණ කළ හැකි වන්නේ එක් අයදුම්පතක් පමණි.
- H. අයදුම්කරුවන්හට මුදල් ගෙවීමේ කුමවේද (Payment Method) වෙනස් කළ හැක්කේ එක් වරක් පමණි.
- දී ඇති උපදෙස්වලට පටහැනිව මාර්ගගතව යොමු කරන ලද අයදුම්පත් ප්තික්ෂේප කරනු ලැබේ.
- J. අයදුම්කරු විසින් මාර්ගගත අයදුම්පතේ ඇතුළත් කරනු ලබන ජංගම දුරකථන අංකය වෙත විභාගය සම්බන්ධව සිදුකරනු ලබන සියලුම දැනුම්දීම් SMS මහින් එවනු ලැබේ.
- K. මාර්ගගත පද්ධතියට ප්රේශවීම (login) සඳහා ඔබගේ ජාතික හැඳුනුම්පත් අංකය පමණක් ඇතුළත් කරන්න. අන් අයගේ ජාතික හැඳුනුම්පත් අංක ඇතුළත් කිරීමෙන් වළකින්න.

(අ) පොදු උපදෙස්:

- 1. මාර්ගගත (online) විභාග අයදුම්පත සම්පූර්ණ කළ යුත්තේ ඉංගීසි මාධායෙන් පමණි.
- අයදුම්පත පිරවීමේදී විශේෂිත අක්ෂර (Special Characters) වන ""?: { }[ ]'!`~#\$%^\* <> =+-\_ | තොයෙදිය යුතුය. එවැනි විශේෂිත අක්ෂර යොදා සම්පූර්ණ කර ඉදිරිපත් කරනු ලබන අයදුම්පත් පුතික්ෂේප කරනු ලැබේ.
- 3. විභාග ගාස්තු ගෙවීමේදී පහත ගාස්තු ගෙවීමේ කුමවේද යටතේ පමණක් ගෙවීම සිදු කළ යුතුය.
  - i. බැංකු ණය කාඩපතක් මහින් (Bank Credit Card)
  - ii. අන්තර්ජාල ගෙවීම් පහසුකම සක්‍රීය කර ඇති බැංකු හර කාඩපතක් මගින් (Bank Debit Card with internet payment facility)
  - iii. ලංකා බැංකු ඔන්ලයින් බැංකින් කුමය (Bank of Ceylon Online Banking Method)

iv. ඕනෑම ලංකා බැංකු ශාඛාවක් මහින් (Any Bank of Ceylon branch) ඉහත කුම මගින් ගෙවීම් කරනු ලබන ආකාරය සඳහා (ආ) **තාක්ෂණික උපදෙස්** බලන්න.

- 4. ඉහත සඳහන් ගෙවීම් කුම මගින් විභාග ගාස්තු ගෙවීමේදී සිදුවන දෝෂ සඳහා ශ්‍රී ලංකා විභාග දෙපාර්තමේන්තුව වගකියනු නොලබන අතර, විභාග ගාස්තු ආපසු ගෙවීම (Refund exam payment) හෝ වෙනත් විභාගයක් සඳහා මාරු කිරීම හෝ කරනු නොලැබේ.
- 5. අයදුම්කරු විසින් නිසි පරිදි සම්පූර්ණ කරන ලද අයදුම්පතේ දත්ත, මාර්ගගත පද්ධතියට ඇතුළත් කිරීමට පෙර, විභාග කොමසාරිස් ජනරාල් විසින් පනවන ලද නීතිරීතිවලට එකහවන බව තහවුරු කළ යුතුය.
- අදාළ විභාගයට මුදල් ගෙවා අයදුම්පත මාර්ගගතව යොමු කළ පසු ("Complete and Submit"), එය බාගත කර (download), මුදිත පිටපතක් (printout) ලබා ගත යුතුය.
- 7. මාර්ගගත අයදුම්පත් සම්බන්ධයෙන් පහත සඳහන් විධිවිධාන බලපැවැත්වේ.
  - අසම්පූර්ණ හා සාවදා තොරතුරු සහිත මාර්ගගත අයදුම්පත් කිසිදු දැනුම්දීමකින් තොරව ප්තික්ෂේප කරනු ලැබේ.
  - මුදල් නොගෙවන ලද අයදුම්පත් (විශේෂිත විහාග සඳහා හැර) පුතික්ෂේප කරනු ලැබේ.
  - අයදුම්පත නැතිවීම හෝ පුමාද වීම සම්බන්ධව ශ්‍රී ලංකා විභාග දෙපාර්තමේන්තුව විසින් වගකියනු නොලැබේ.

- 8. විමසීම් කිරීම කාර්යාලයීය වේලාවන් තුළදී පමණි.
  - බඳවා ගැනීම් සහ සුදුසුකම් පිළිබඳව විදුහල්පත්, ශ්‍රී ලංකා නීති විදාහාලය 0112473119
  - විභාග අයදුම්පත් යොමු කිරීම පිළිබඳව 011-2785230, 0113661244
  - ලංකා බැංකු ශාඛා මගින් ගෙවීම් පිළිබඳව 011 2205280.
- අයදුම්පත මාර්ගගතව යොමු කළ පසු එහි සඳහන් වන තොරතුරු කිසිදු හේතුවක් මත පසුව වෙනස් කරනු තොලැබේ. එබැවින් අයදුම්පත් නිසි පරිදි සම්පූර්ණ කර ඉදිරිපත් කිරීම අයදුම්කරුගේ පූර්ණ වගකීම වේ.
- 10. අයදුම්පත භාරගන්නා අවසාන දිනට මෘදු පිටපතේ (Soft copy) සඳහන් තොරතුරු නිවැරැදි තොරතුරු බවට සලකා ඉදිරි කටයුතු සිදු කරනු ලැබේ.

### (ආ) තාක්ෂණික උපදෙස්:

### 1. පද්ධතියට පුවේශ වීම

- i. අයදුම්පත සම්පූර්ණ කිරීම සඳහා ශ්‍රී ලංකා විභාග දෙපාර්තමේන්තුවේ නිල වෙබ් අඩවියට ප්‍රවේශ වන්න (<u>www.doenets.lk</u>).
- ii. එහි අපගේ සේවා (Our Services) යටතේ ඇති "Online Applications (Recruitment Exams) " මුහුණත (Tile) මත Click කරන්න.
- iii. ඉන්පසු ඔබට පහත දිස්වන වෙබ් පිටුවට පුවේශ විය හැක.

**Online Application Calling System** 

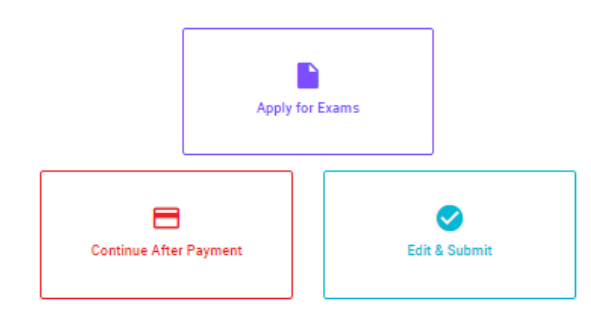

#### Apply for Exams

ஷபூச் கைகு லாகி 5லை ரூசென்ற வெரு லாகிச் சென்சு ஷப்கு 5லைம் அனை அப்துச் கி59 விண்ணப்பிக்கத் தக்க பரீட்சைகளின் பட்டியலைப் பார்த்துக் கொள்வதற்கும் குறித்த பரீட்சைக்கு விண்ணப்பிப்பதற்கும் To see the list of examinations you can apply and also to apply for the relevant exam

#### Continue After Payment

ங்குடின் வர்க்கு என் குடைஷி சின் ஜிக்னி ஜிக் வேசேன் சது ஒரேகே குர தபாற் காரியாலயம் அல்லது இலங்கை வங்கியின் மூலம் கொடுப்பனவைச் செய்த பின்னர் முன்னோக்கிச் செல்லல் To proceed after paying money through post office or Bank of Ceylon

#### Edit & Submit

"Submit" கைக்கத் ஒடிவுல் குடில்லு குடில்லும் கல்லும் குற்று குற்று குற்று குற்று குற்று குற்று குற்று குற்று கு "Submit" செய்யப்படாத விண்ணப்பப் படிவங்களில் திருத்தங்களை மேற்கொள்ளல் அல்லது கொடுப்பனவு முறையை மாற்றிக் கொண்டு முன்னோக்கிச் செல்லல் To make amendments or change the payment method and proceed in applications not submitted yet

iv. එහි ඇති "Apply for Exams" මගින් අදාළ විභාගය වෙත පුවේශ විය හැක.

## 2. "Apply for Exams"

| ← List of Ongoing Exams                                                                                                    |                                              |                                       |                                             |                      |                       |
|----------------------------------------------------------------------------------------------------|----------------------------------------------|---------------------------------------|---------------------------------------------|----------------------|-----------------------|
| විතාශයට අදාළ ගැසව තිවේදනය "Gazette" මගින්ද, මාර්ගගත අයදුම්පත<br>අයදුම්පත පුරවන්න. උපදෙස් වලට පටහැනිව යොවු කරන ලද අයදුම්පත්                                                                                                    | a පිරවීම සඳහා වන උප<br>ේ ඇතුම දීමකින් කොරව ද | දස්, "Instruction<br>දුකික්ෂේප කරනු ල | s" මගින්ද ඛාගත අ<br>ැබේ.                    | බර ගත හැක. එම උපදෙස් | ් පිළිපදිමින් මාර්ගගත |
| பரீட்சைக்குரிய வர்த்தமானி அறிவித்தலை "eazette" இன் ஊடாகவும் நிகழ்நிலை விண்ணப்பப்படிவத்தை நிரப்புவது<br>தொடர்பான அறிவுறுத்தல்களை "instructions" இன் ஊடாகவும் பதிவிறக்கம் செய்து கொள்ளலாம். அறிவுறுத்தல்களைப்<br>பின்பற்றி நிகழ்நிலை விண்ணப்பப்படிவத்தை நிரப்புக. அறிவுறுத்தலுக்கு ஏற்ப பூரணப்படுத்தப்படாது<br>சமர்ப்பிக்கப்படும் விண்ணப்பப்படிவங்கள் முன்னறிவித்தல் இன்றி நிராகரிக்கப்படும். |                                              |                                       | த்தை நிரப்புவது<br> வுறுத்தல்களைப்<br>படாது |                      |                       |
| The gazette notification related to the examination can be downloaded through "Gazette" and the instructions to fill in the online application can be downloaded through "instructions". Follow the instructions and fill in the online application form. The applications failing to adhere to the instructions will be rejected without notification.                                     |                                              |                                       |                                             |                      |                       |
| Search                                                                                                    | ۹                                            |                                       |                                             |                      |                       |
| Exam Name                                                                                                    | Exam Fee                                     | Start Date                            | End Date                                    | Actions              |                       |
| Qualifying Examination for Recruitment of Customer Service<br>Assistants to People's Bank - 2021                                                                                                    | 600.00                                       | 02 May 2021<br>09:30:00 PM            | 21 Jun 2021<br>11:59:59 PM                  | Gazette<br>Apply     | Instructions          |
| Competitive Examination for Recruitment to Grade III of Grama<br>Niladhari - 2020 (2021)                                                                                                    | 600.00                                       | 08 Jun 2021<br>09:00:00 AM            | 19 Jul 2021<br>11:59:00 PM                  | Gazette<br>Apply     | Instructions          |

- i. අයදුම් කළ හැකි විභාග සම්බන්ධ තොරතුරු ඉහත කවුළුවෙන් දිස්වේ.
- ii. එහිදී විභාගය සම්බන්ධ ගැසට් නිවේදනය බාගත කළ හැක.

▶ Apply - පළමුව ඔබට ප්රේශ වීමේ කටුළුවක් (Login Window) දර්ශනය වන අතර එහි ඔබේ ජාතික හැදුනුම්පත් අංකය ඇතුළත් කිරීම අනිවාර්ය වේ. එයට අමතරව තම ජංගම දුරකථන අංකය හෝ ඊ-මේල් ලිපිනය හෝ ඒ දෙකම හෝ ඇතුළත් කර "I Agree with the Terms and Conditions" "√" කර reCAPTCHA "√" කර "Next" Click කරන්න.

| Login                         |                              |
|-------------------------------|------------------------------|
| NIC *                         |                              |
| 198877412452                  |                              |
| Applicants mobile number      |                              |
| 0761241526                    |                              |
| Email Address                 |                              |
| test@gmail.com                |                              |
| I agree with the Terms and Co | onditions.                   |
| 🗸 I'm not a robot             | reCAPTCHA<br>Privacy - Terms |
|                               |                              |

ඔබට පහත කවුළුව (Verify OTP Window) දිස්වේ. ඔබගේ ජංගම දුරකථන අංකයට (SMS මගින්) හෝ ඊ-මේල් ලිපිනයට ලැබී ඇති OTP verification code ඇතුළත් කර "Submit" click කරන්න.

|                   | Verify OTP                                      |
|-------------------|-------------------------------------------------|
| NIC               | : 200052124521                                  |
| Mobile            | : 0715524123                                    |
| Email             | : meleesap@gmail.com                            |
| Enter t           | the OTP code sent to you via SMS/ Email *       |
| Haven't<br>Change | received the code yet? Resend OTP Mobile/ Email |
| Cance             | Submit                                          |

## 3. මාර්ගගත අයදුම්පත සම්පූර්ණ කිරීම

පහත අයිතමයන් සම්පූර්ණ කිරීමේදී දක්වා ඇති උපදෙස් පිළිපදින්න.

සම්පූර්ණ කළ යුතු මාර්ගගත අයදුම්පතේ ඇති අයිතමයන්හි \* සලකුණ යොදා ඇති සෑම අයිතමයක්ම ඔබ විසින් අනිවාර්යයෙන් පිරවිය යුතු වේ.

සම්පූර්ණ නම (Full Name) , ලිපිනය (Address) ඇතුළත් කිරීමේ දී පහත නිදසුන් පරිදි ENGLISH BLOCK CAPITALS යොදා ගනිමින් ඔබගේ තොරතුරු අදාළ අයිතමයන්හි ඇතුළත් කරන්න.

## i. පෞද්ගලික තොරතුරු අදාළ පරිදි ඇතුළත් කරන්න.

# Personal Information

| * Select the relevant title |   |
|-----------------------------|---|
| Mr.                         | * |

| * Name in Full (IN BLOCK CAPITAL LETTERS)                                                     |
|-----------------------------------------------------------------------------------------------|
| HERATH MUDIYANSELAGE SAMAN KUMARA GUNAWARDHANA                                                |
| Eg: HERATH MUDIYANSELAGE SAMAN KUMARA GUNAWARDHANA Max Length : 90                            |
| * Postal Address (IN BLOCK CAPITAL LETTERS)                                                   |
| 254/2, PELAWATTA, BATTARAMULLA                                                                |
| Must use Commas (,) as shown in the example: 254/2, PELAWATTA, BATTARAMULLA. Max Length : 150 |
| * Contact Number (Mobile)(For the future communication through SMS)                           |
| 0711110001                                                                                    |
| Max Length : 10                                                                               |
| Contact Number (Residence)                                                                    |
| 0112784226                                                                                    |
| Max Length : 10                                                                               |
| * Email Address                                                                               |
| test@gmail.com                                                                                |
|                                                                                               |

| * Gender                      |   |
|-------------------------------|---|
| 🖲 Male 🔵 Female               |   |
| * Date of Birth<br>11/12/1985 | Ē |
|                               |   |

(Applicant should have completed 17 years of age at the date on which submission of applications close.) \*Age as at 27.08.2024 - (Eg-22 Years 02 Months 15 Days)

22 Years 02 Months 15 Days

\* Are you a citizen of Sri Lanka?

Yes

ii. අධාාපන සුදුසුකම් සඳහන් කරන්න. (ඉංගීසි භාෂාවට අදාළව)

# Educational Qualifications (English Language)

\* Do you possess a Credit pass in English Language at the G.C.E. (O/L) or N.C.G.E. or S.S.C. or International GCSE Examination?

Yes

| If yes, state  |  |
|----------------|--|
| Grade Obtained |  |

| C                                |
|----------------------------------|
| Max Length : 1                   |
| * Name of the examination        |
| G.C.E.(O/L) Examination          |
|                                  |
| * Name of the Dept./ Institution |
| Department of Examinations       |
|                                  |
| * Year                           |
| 2001                             |
| Max Length : 4                   |
| * Index No. or Candidate No.     |
| 11253568                         |

iii. අධාහාපන සුදුසුකම් සඳහන් කරන්න. (සිංහල/දෙමළ භාෂාවලට අදාළව)

# Educational Qualifications (Sinhala/Tamil Language)

\* Do you possess a Credit pass in Sinhala/ Tamil Language at the G.C.E. (O/L) or N.C.G.E or S.S.C. or International GCSE examination?

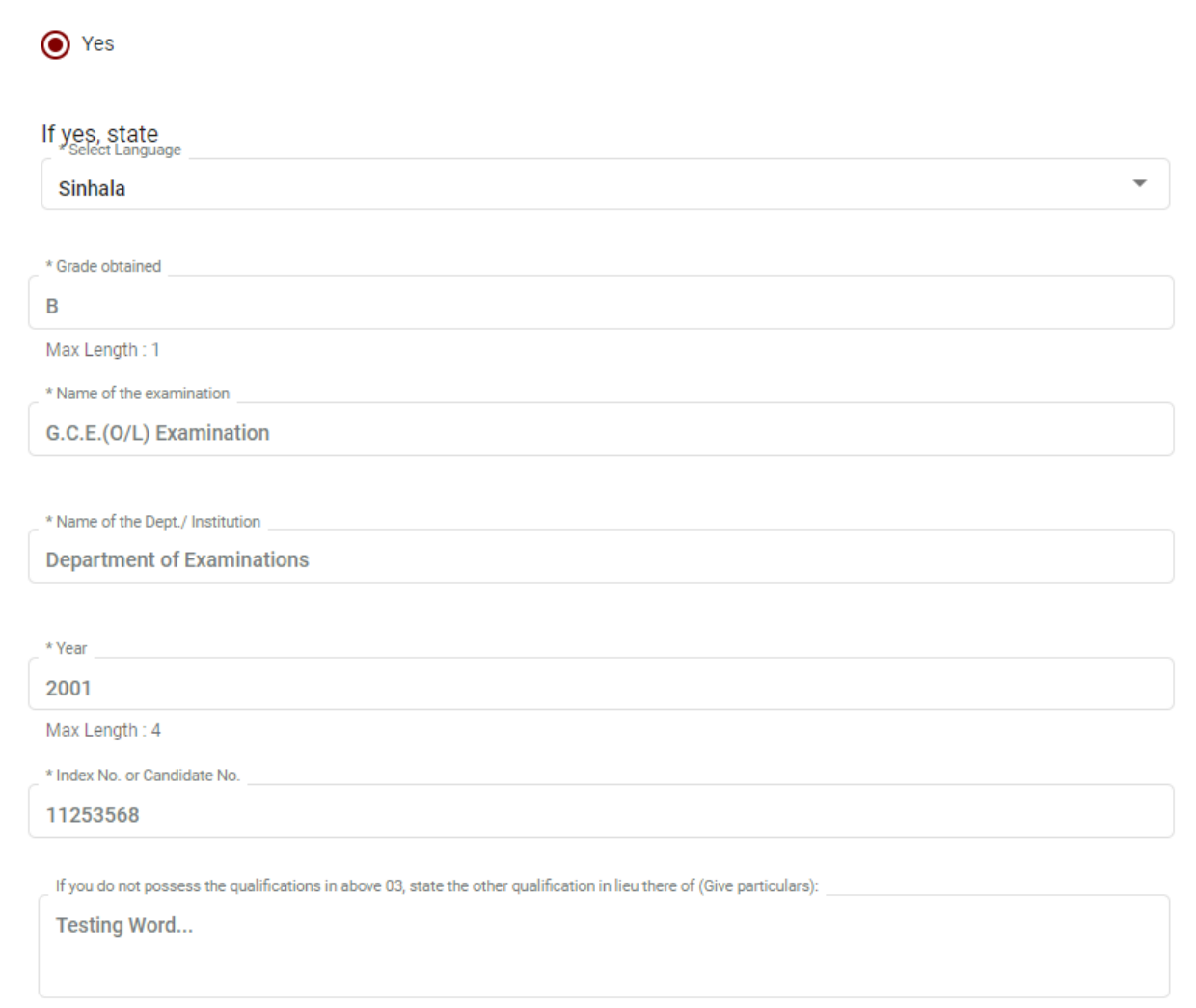

iv. අධාාපන සුදුසුකම් සඳහන් කරන්න. (අ.පො.ස (උ.පෙළ), GCSE විභාගවලට අදාළව )

## Educational Qualifications (A/L, GCSE Examinations or Other)

You should possess two Credit Passes and one Simple Pass in three subjects (except General English and General Knowledge subjects) at one and the same sitting at the G.C.E. (A/L) or International GCSE Examination. If you do not possess the qualifications mentioned above, please select other qualification. (Sri Lanka Law College must approve relevant qualifications)

| G.C.E. (A/L) Qualification                                                                                               |
|----------------------------------------------------------------------------------------------------|
|                                                                                                    |
| * Name of the examination/ Qualification                                                                                 |
| G.C.E.(A/L) Examination                                                                                                  |
|                                                                                                    |
| * Name of the Dept./ Institution                                                                                         |
| Department of Examinations                                                                                               |
|                                                                                                    |
| * Name of the Dept./ Institution                                                                                         |
| Department of Examinations                                                                                               |
|                                                                                                    |
| * Year                                                                                                    |
| 2004                                                                                                    |
| Max Length : 4                                                                                                    |
| A/L Index No. or Candidate No. or Registration No.                                                                       |
| 412568571                                                                                                    |
|                                                                                                    |
| If you do not possess the qualifications in above 04, state the other qualification in lieu there of (Give particulars): |
| Testing Word                                                                                                    |
|                                                                                                    |

## V. විභාගයට පෙනී සිටින මාධාාය සඳහන් කරන්න.

## Medium

| * I. Medium in which you wish to sit the General Knowledge paper and General Intelligence paper. (cannot be changed later) |   |
|----------------------------------------------------------------------------------------------------|---|
| Sinhala                                                                                                    | * |

\* II. Medium in which you wish to sit the Language Competency paper. (cannot be changed later)

| Cinhal | 2 |
|--------|---|
| Sillia | а |

vi. අනිකුත් තොරතුරු සඳහන් කරන්න.

| Other Details                                                           |
|-------------------------------------------------------------------------|
| * Have you been convicted of any offence ?                              |
| ● Yes ○ No                                                              |
| _ If yes, state the date, name of the Court and particulars of offence. |
| Yes                                                                     |
|                                                                         |
|                                                                         |

\* Have you credited the entrance fee of Rs.12,000/= to the Account No. 063020073300 (Hulftsdorp Branch) in the name of Incorporated Council of Legal Education in Hatton National Bank ?

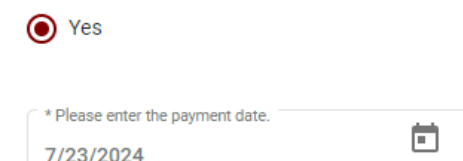

vii අයදුම්කරුගේ අත්සන සහතික කිරීම

## Declaration of the candidate

#### I hereby declare that:

1. I have read and understood the requirements for admission to the Sri Lanka Law College as set out in this brochure and I possess the necessary qualifications for admission as indicated therein.

2. I have not previously, for any reason, been refused admission as a student to Sri Lanka Law College.

3. The information stated by me in this application is true and accurate.

4. I am fully aware that if any information given by me herein is found to be incorrect, false or intended to mislead the Incorporated Council of Legal Education, I am liable to be disqualified from sitting for the Entrance Examination.

5. If at any time after admission, any information submitted by me is discovered to be incorrect, false or intended to mislead the Incorporated Council of Legal Education, I am liable to be expelled from the Law College notwithstanding that I have sat the Entrance Examination or I have been registered as a student of the Law College. I am also aware that my registration as a student will depend on my results in the Entrance

Examination and the number of places available for admission at the Law College as determined by the Incorporated Council of Legal Education, at its sole discretion.

6. I declare that I have paid the prescribed examination fee and law college fee.

7. I also declare that I will abide by the rules laid down by the Commissioner General of Examinations regarding the conduct of the examination and the release of the results.

| HERATH MUDIYANSEL | AGE SAMAN KUMARA GUN | WARDHANA |  |
|-------------------|----------------------|----------|--|
|                   |                      |          |  |
| * Date :          | -                    |          |  |
| 7/24/2024         |                      |          |  |

### vii. සම්පූර්ණ කරන ලද අයදුම්පත සංශෝධනය යොමු කිරීම

අයදුම්කරු අයදුම්පත සම්පූර්ණ කිරීමෙන් පසු ඔබට වම්පස පහත රූපයේ දිස්වන පරිදි button දෙකක් දක්නට ලැබේ.

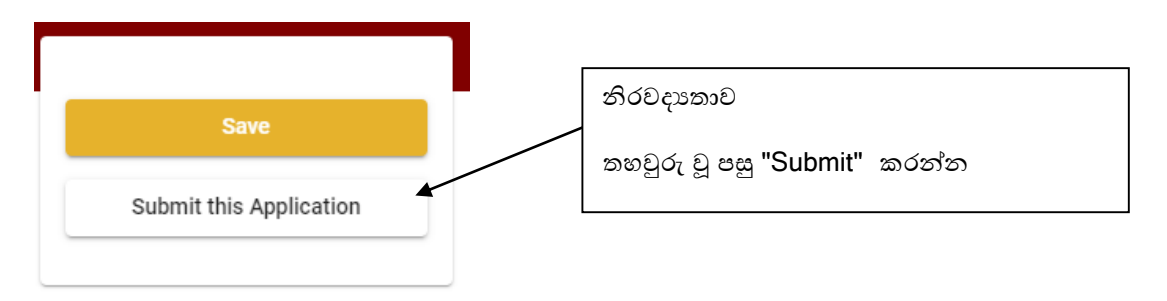

- "Save" මෙය click කිරීමෙන් ඔබට අයදුම්පත් භාරගන්නා අවසාන දිනය හා වේලාව තෙක් ඔබගේ තොරතුරු පිරවිය හැකි වේ. එනම් නැවත මාර්ගගත පද්ධතියට පිවිස තම තොරතුරු ඇතුළත් කිරීම/සංශෝධනය කිරීම සිදු කළ හැකිය.
- එසේම අයදුම්පත මාර්ගගතව යොමුකර අවසන් වී ඇතිනම් නැවත මාර්ගගත පද්ධතියට පිවිසීම සඳහා පද්ධතියට ප්රේශ වන (Our Services) යටතේ ඇති "Online Applications (Recruitment Exams)"මුහුණත (Tile) මත Click කරන්න.

නමුත්, ඔබ විසින් "Submit this application" click නොකර ඉදිරි කියාවලිය සිදු තොකරන්නේ නම්, අයදුම්පත් භාරගන්නා අවසාන දිනය හා වේලාවෙන් පසුව ඔබගේ අයදුම්පත පුතික්ෂේප වේ.

- "Submit this application" අයදුම්පතේ සියලු තොරතුරු ඇතුළත් කළ පසු ඉදිරියට යාමට "Submit this application" click කළ යුතුය.
- "Submit this application" click කළ පසු ඔබ විසින් ඇතුළත් කරන ලද තොරතුරු පහත රූපයේ පරිදි දිස්වේ (preview).

| -       |      |      |      |
|---------|------|------|------|
| Persona | Info | orma | tion |

| Select the relevant title                                               | -                                              |
|-------------------------------------------------------------------------|------------------------------------------------|
| Name in Full (IN BLOCK CAPITAL<br>LETTERS)                              | HERATH MUDIYANSELAGE SAMAN KUMARA GUNAWARDHANA |
| Postal Address (IN BLOCK CAPITAL<br>LETTERS)                            | 254/2, PELAWATTA, BATTARAMULLA.                |
| Contact Number (Mobile)(For the<br>future communication through<br>SMS) | 0712874125                                     |
| Contact Number (Residence)                                              | 0112478452                                     |
| Email Address                                                           | test@gmail.com                                 |
| Gender                                                                  | Male                                           |
| Date of Birth                                                           | 02 Jun 1992                                    |
| Are you a citizen of Sri Lanka?                                         | Yes                                            |

Educational Qualifications (English Language)

| Do you possess a Credit pass in<br>English Language at the G.C.E.<br>(O/L) or N.C.G.E. or S.S.C. or<br>international GCSE Examination? | Yes                        |
|----------------------------------------------------------------------------------------------------|----------------------------|
| Grade obtained                                                                                                    | c                          |
| Name of the examination                                                                                                    | G.C.E.(0/L) Examination    |
| Name of the Dept./ Institution                                                                                                    | Department of Examinations |
| Year                                                                                                    | 2003                       |

- ඇතුළත් කරන ලද තොරතුරු නිවැරදි නම් පහත රූපයේ පරිදි එකහතාව පළකිරීමෙන් ඉදිරියට යා හැකිය.

I hereby confirm that the information provided here is accurate, correct and complete.

Proceed

"Proceed" click කිරීමෙන් පසු පහත පරිදි දිස් වේ.

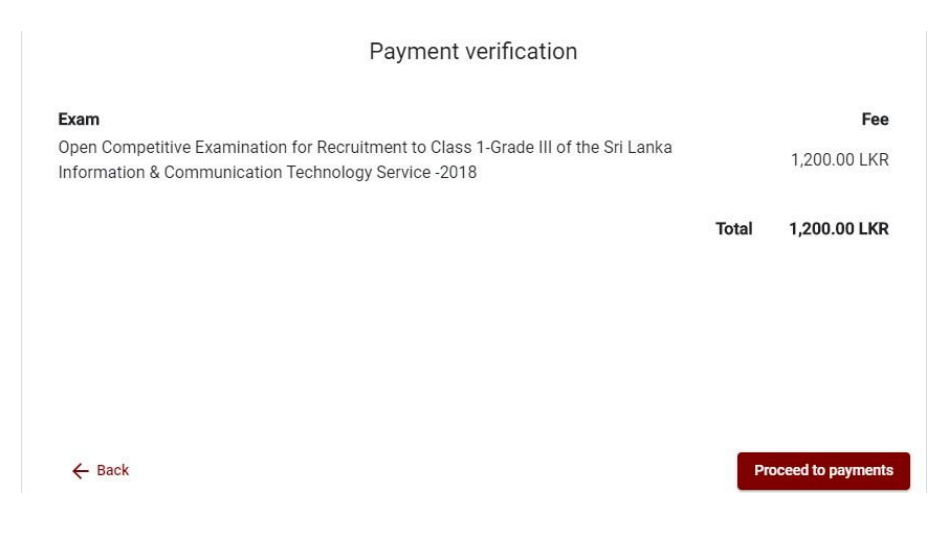

"Proceed to payments " click කිරීමෙන් මාර්ගගතව විභාග අයදුම්පත සඳහා මුදල් ගෙවීමේ පිටුවට යොමු වේ.

4. විභාග ගාස්තු ගෙවීම

සැ.යු. අයදුම්කරුවන් හට විභාග ගාස්තු ගෙවීමේ කුමවේදය (Payment Method) වෙනස් කිරීමට හැකියාව ලබාදී ඇත්තේ එක්වරක් පමණි.

පහත රූපයේ පෙන්වා ඇති පරිදි ඔබ විසින් විහාග ගාස්තු ගෙවීමට බලාපොරොත්තු වන කුමවේදය තෝරන්න.

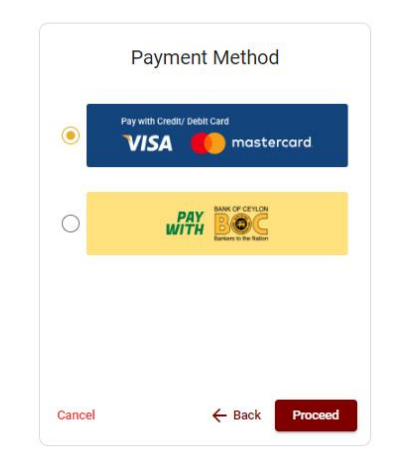

- Pay with Credit/Debit Card කුමවේදය
- 븆 මේ සඳහා සේවා ගාස්තු වශයෙන් විහාග ගාස්තුවෙන් 1.7% ක මුදලක් අයකරනු ලබයි.
- ඉහත කුමවේදයෙන් ගෙවීම් කිරීම සදහා ඔබගේ Credit/Debit කාඩ්පත අන්තර්ජාල ගෙවීම පහසුකම සකීය කර ඇති බැංකු Credit/Debit කාඩ්පතක් විය යුතුය.
- එසේ නොවන බැංකු Credit/Debitකාඩ්පත් මගින් ගෙවීම් කළ නොහැකිවන අතර ඔබගේ ගෙවීම පුතික්ෂේප වේ.

| Department of Examinations, Sri La<br>ecure payment <b>≙</b>                                         | anka                                                                                                    |
|----------------------------------------------------------------------------------------------------|----------------------------------------------------------------------------------------------------|
| Card number 4005 5555 5500-0009                                                                      |                                                                                                    |
| VISA           Explay month*         Explay year*           05         25           Cardholder name* |                                                                                                    |
| H.M.S.K. GUNAWARDHANA Security code * 000 200 200 200 200 200 200 200 200 20                         |                                                                                                    |
| Order details<br>*1.75% of service charge will be added to the total of this online transaction.     |                                                                                                    |
|                                                                                                    | TOTAL LKR: Rs1,221.00                                                                                     |
|                                                                                                    | The next screen you see may be payment card verification through your card issue<br><u>Cancel</u> Pay now |

## Pay with BOC කුමවේදය

"Pay with BOC" මහින් මුදල් ගෙවීමේදී පහත පරිදි ඔබට යොමු අංකයක් (Reference Number) ලැබේ. එය රැගෙන ඕනෑම ලංකා බැංකු ශාඛාවක් වෙත ගොස් හෝ ලංකා බැංකු ඔන්ලයින් බෑංකින් කුමවේදයෙන් හෝ මුදල් ගෙවීම් සිදුකර නැවත මාර්ගගත පද්ධතියට පිවිසිය යුතුය. විහාග දෙපාර්තමේන්තු ගිණුම් අංකයට ඍජුවම Slip මගින් ගෙවීම් නොකළ යුතුය.

නැවත මාර්ගගත පද්ධතියට පිවිසීම සඳහා පද්ධතියට පුවේශ වන (Our Services) යටතේ ඇති "Online Applications (Recruitment Exams)" මුහුණත (Tile) මත Click කර හෝ <u>https://applications.doenets.lk</u> වෙත පිවිස එහි "Continue after payment" Click කරන්න. ඉන්පසු ඔබේ යොමු අංකය (Reference Number) ඇතුළත් කර ඉදිරියට යන්න.

සැ.යු: ''Pay with BOC'' මහින් ගෙවීම් කිරීමේදී ලංකා බැංකුව විසින් සේවා ගාස්තු වශයෙන් එක් අයදුම්පතක් සඳහා රු. 20.00 ක මුදලක් අයකරනු ලබයි.

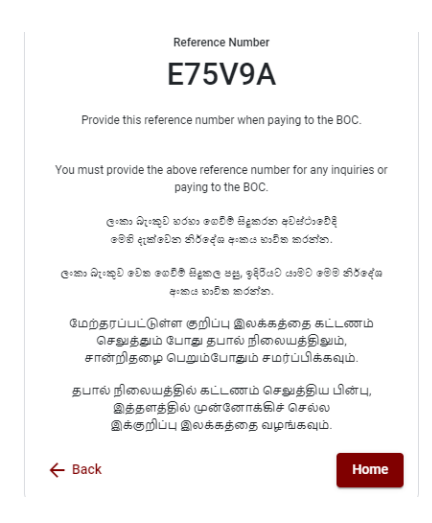

▶ මුදල් ගෙවූ පසු නැවත මාර්ගගත පද්ධතියට පිවිස එහි ඇති "Continue after Payment" click කරන්න.

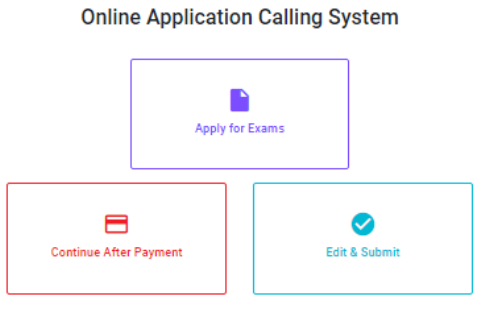

▶ ඉන්පසු පහත රූපයේ පරිදි ඔබගේ යොමු අංකය (Reference Number) පද්ධතියට ඇතුළත් කර ඉදිරියට යන්න.

| If you have already made the payment, you can use your reference numt hich was sent to the mobile number/email when requesting the applicat Enter reference number * |
|----------------------------------------------------------------------------------------------------|
|                                                                                                    |
|                                                                                                    |

 $\triangleright$ 

▶ ඉහත කුම මහින් මුදල් ගෙවූ පසු, මුදල් ගෙවූ බවට අදාළ ලදුපත පුදර්ශනය වන අතර, එය මුදුණය කර ගත හැක. එසේම මෙම තොරතුර ඔබගේ ජංගම දුරකථන අංකයට (SMS මහින්) හෝ ඊමේල් ලිපිනයට ද යැවේ.

| Invoice                                                                                                    |             |
|----------------------------------------------------------------------------------------------------|-------------|
| Exam                                                                                                    | Price       |
| OPEN COMPETITIVE EXAMINATION FOR RECRUITMENT TO CLASS I-III OF SRI LANKA<br>INFORMATION AND COMMUNICATION TECHNOLOGY SERVICE - 2019 | 1000.00 LKR |
| Convenience fee                                                                                                    | 17.50 LKR   |
| Total                                                                                                    | 1017.50 LKR |
|                                                                                                    |             |
|                                                                                                    |             |
|                                                                                                    | Proceed     |

### 5. අයදුම්පත මාර්ගගතව යොමු කිරීම

මුදල් ගෙවූ පසු අයදුම්පත මාර්ගගතව යොමු කිරීම සඳහා පහත රූපයේ පරිදි විභාග දෙපාර්තමේන්තු කොන්දේසිවලට (Terms and Conditions) එකහවන බවට හා අයදුම්පත යොමු කිරීම තහවුරු කිරීම (Confirm) සිදුකළ යුතුය. ඉන්පසු "Complete & Submit" click කරන්න.

|                                      | Application Submission Verification                               |
|--------------------------------------|-------------------------------------------------------------------|
| Exam<br>OPEN COMPETITIVE<br>Mame *   | EXAMINATION FOR RECRUITMENT TO CLASS HII OF SRI LANKA INFORMATION |
| NIC/Passport *<br>Payment<br>1017.50 |                                                                   |
| <b></b>                              | agree the terms and conditions of the Department of Examinations. |
| ← Back                               | Complete & Submit                                                 |

 අයදුම්පත බාගත කිරීම (Download) හා මුදිත පිටපත (Printout) ලබා ගැනීම පහත රූපයේ පරිදි "Download my application" click කිරීමෙන් ඔබගේ අයදුම්පත බාගත කර ගත හැක. බාගත කරගත් පසු එහි මුදිත පිටපතක් ලබාගන්න. එම මුදිත පිටපතෙහි මාර්ගගතව පුරවන ලද තොරතුරුහි කිසිදු සංශෝධනයක් (Edit) සිදු නොකළ යුතුය.

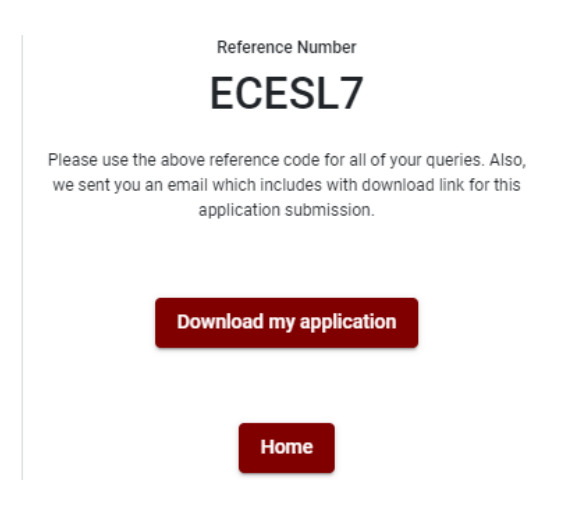

7. මාර්ගගත අයදුම්පත ලද බව දැන්වීම

අයදුම්පත් භාර ගැනීම අවසන් වූ පසු අයදුම්පත දෙපාර්තමේන්තු පද්ධතිය මගින් තහවුරු කළ පසු අයදුම්පත ලද බව SMS මගින් අයදුම්කරුට දැනුම් දෙනු ලැබේ.